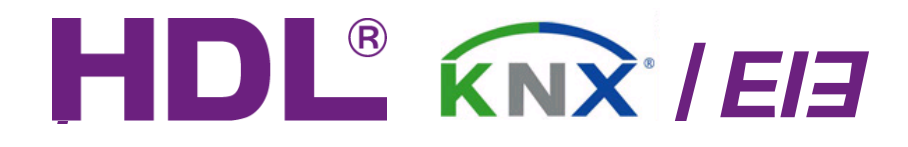

# DMX512 Gateway

# M/DMX512.1

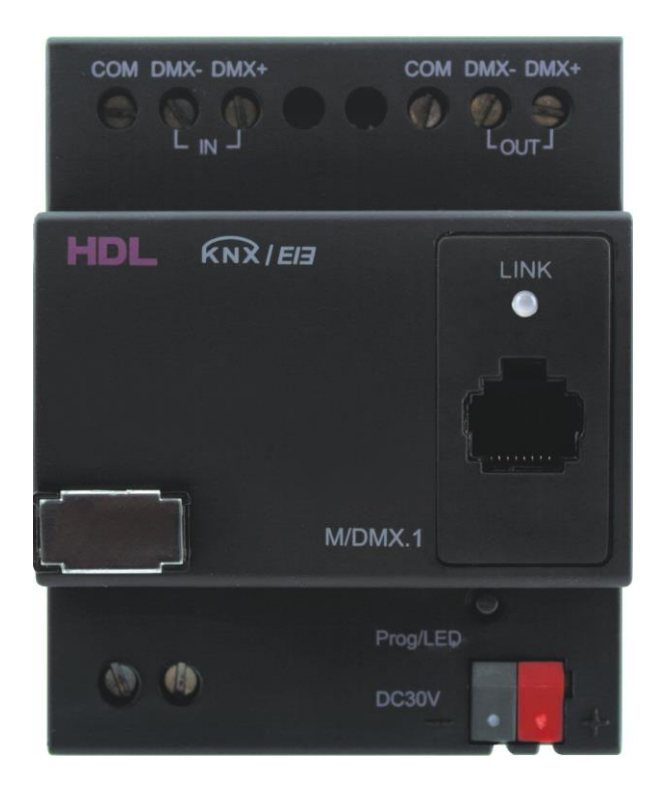

# Guangzhou Hedong Electronic CO., Ltd(HDL)

# HDL KNX / EIB-BUS

# (Intelligent Installation Systems)

# Contents

| 1- |         | General                                          |
|----|---------|--------------------------------------------------|
| 1  | L.1-    | Product Function4                                |
| 2- |         | Hardware5                                        |
| 2  | 2.1-    | Technical data5                                  |
| 2  | 2.2-    | Dimension drawings and Wiring diagram6           |
| 2  | 2.3-    | Maintenance and Cautions                         |
| 3- |         | Software                                         |
|    | 3.1- Da | atabase functions Overview                       |
| 3  | 3.2-    | Object/Association/Group address define          |
|    | 3.3-    | Function parameter "General"                     |
|    | 3.3.    | .1 Function parameter "external record mode"     |
|    | 3.3.    | 2 Function parameter "DMX dimming(EIB to DMX)"14 |
|    | 3.3.    | .3 Function parameter "DMX to EIB"24             |
| 4- |         | Communication objects description29              |
| 5- |         | Application40                                    |

# 1- General

HDL KNX / EIB series DMX recorder modules are developed by

HDL. Using KNX/EIB BUS communicate with other KNX devices. The database needs to be downloaded to the dimmer actuator using ETS2 V1.3 or ETS 3.0, and the document descrips how to use these products. Our products use standard according to EMC, electrical safety, environmental conditions.

The DMX recorders are used to control some devices, such as:

- \* Dimming
- \* Relay
- \* Motor
- \* Curtain
- \* Other Equipments

The rights and the copyright to this manual are exclusively the property of HDL.

# 1.1-Product Function

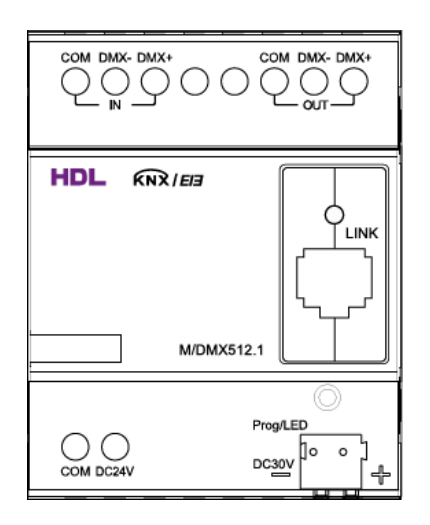

M/DMX512.1

The DMX Recorder there is 3 work modes:

#### • External record mode

The mode as a recorder, it can record some scenes, and then you can play the scenes by other devices after record.

The objectives are devices which have DMX input. You can control it by panel and other devices.

# • DMX dimming (EIB to DMX)

The mode as a dimmer, it can control channel, scene and sequence.

- \*\*\* 48 channels
- \*\*\* 24 scenes
- \*\*\* 6 sequences

The objectives are the lights that controlled by DMX input signal.

# • DMX to EIB

The mode as converters, can achieve the DMX signal to control EIB devices.

There are 48 channels at all, that is, it can control 48 objectives.

The objectives are dimming, relay and other devices.

# 2- Hardware

The technical properties of HDL KNX/EIB DMX Recorder's parameters set as following sections.

# 2.1- Technical data

#### Power supply

| *Operating voltage(supply by the bus)    | 2130 V DC, |
|------------------------------------------|------------|
| * Current consumption EIB / KNX(operate) | < 15 mA    |
| * Current consumption EIB / KNX(standby) | < 5 mA     |
| * Power consumption EIB / KNX(operate)   | < 450 mW   |
| * Power consumption EIB / KNX(standby)   | < 150 mW   |
|                                          |            |

#### **Output nominal values**

| * Type of Device                     | M/DMX512.1 |
|--------------------------------------|------------|
| * Number of contacts                 | 1          |
| * In rated current                   | 6 A        |
| * Power loss per device at max. load | 2.7 W      |

#### **Output life expectancy**

| * Mechanical Life | 50years |
|-------------------|---------|
| * Electrical Life | 20years |

Output dimmer actuator without additional DC power

#### Connections

| * EIB / KNX         | Bus Connection Terminal          |
|---------------------|----------------------------------|
|                     | 0.8 mm Ø, single core            |
| * Load circuits     | Screw terminal with Slotted head |
|                     | 0.24 mm <sup>2</sup> multi- core |
|                     | 0.46 mm <sup>2</sup> single-core |
| * cable shoe        | 12 mm                            |
| * Tightening torque | Max. 0.8 Nm                      |
|                     |                                  |

#### **Operating and display**

\* Red LED and EIB / KNX program button for assignment of the physical address

| Temperature range      |                          |
|------------------------|--------------------------|
| * Operation            | – 5 °C ~ + 45 °C         |
| * Storage              | – 25 °C ~ + 55 °C        |
| * Transport            | – 25 °C ~ + 70 °C        |
| Environment conditions |                          |
| * humidity             | max. 95 % Non-condensing |

#### Appearance design

| * Modular                |
|--------------------------|
| * Type                   |
| * Dimensions (H x W x D) |
| Weight (unit kg)         |
| Installation             |
| Mounting position        |
| Material and Colour      |
| Standard and Safety      |
| * LVD Standard           |
| *EMC Standard            |
| CE mark                  |
|                          |

DIN-Rail Modular installation M/DMX512.1 90 x 72 x 66 0.26 Use 35 mm mounting rail Electric dimmer box Plastic, Black Certificated EN60669-2-1, EN60669-1 EN50090-2-2

\* In accordance with the EMC guideline and low voltage guideline **Pollutant**Comply with RoHS

| Application table                         |                         |                    |
|-------------------------------------------|-------------------------|--------------------|
| Туре                                      | M/DMX. 1                |                    |
| External record mode                      | 24 programs             |                    |
| DMX dimming (EIB to DMX)                  | 48 channels             |                    |
| DMX to EIB                                | 48 channels             |                    |
| Note: The programming requires the EIB    | Software Tools ETS2     | √1.3 or ETS3.0. If |
| use                                       |                         |                    |
| ETS2 V1.3, then import "*.vd2". If use ET | S3.0, then Import "*.vd | 3                  |

### 2.2- Dimension drawings and Wiring diagram

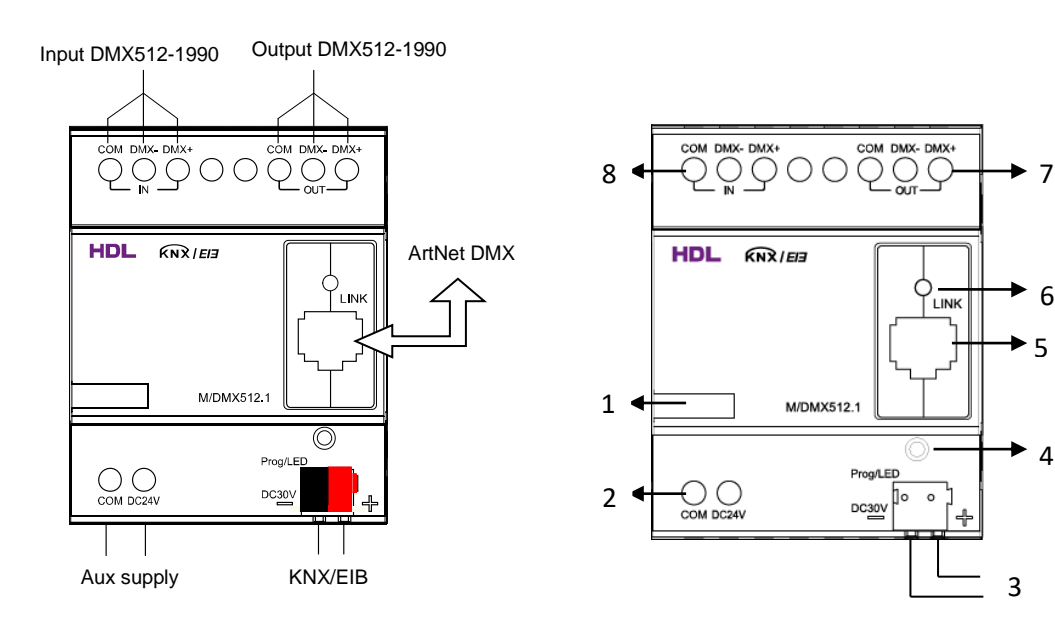

- 1-Label area
  2-Output DC24V
  3-KNX/EIB Bus Connector
  4-Programming button & Programming LED
  5- RJ45 Port
  6-Led state
  7- DMX output
  8-DMX input
- **Note:** a) Dimensions of the space to be provided for each device.
  - b) Dimensions and position of the means for supporting and fixing the DMX Recorder within this space
  - c) Minimum clearance between the various parts of the DMX Recorder and the surrounding parts where fitted
  - d) Minimum dimensions of ventilating opening, if needed, and their correct arrangement.

# 2.3- Maintenance and Cautions

\*Please read this user manual carefully before any operation.

\*Don't close to the interfering devices.

- \*The site should be ventilated with good cooling environment.
- \*Pay attention to damp proof, quakeproof and dustproof.
- \*Avoid rain, other liquids or caustic gas.
- \*Please contact professional maintenance staff or HDL service center for repair or fix.
- \*Remove the dust regularly and do not wipe the unit with the volatile liquids like alcohol, gasoline, etc.
- \*If damaged by damp or liquid, turn off it immediately.
- \*Regularly check the circuitry and other related circuit or cables and replace the disqualified circuitry on time.
- \*For security, each circuit to connect an MCB or fuse
- \*Installation location should be well-ventilated, pay attention to moisture, shock, dust proof.

# 3- Software

HDL KNX/EIB DMX512 database use ETS3.0 to do the design. The device type is M/DMX512.1, and the database name is "DMX512 Gateway". All Interface and the functions Apply parameters please overview the following description of the paragraph. DMX512 Gateway has 3 work modes, External record mode , DMX dimming ( EIB to DMX), DMX to EIB .The following paragraph will description of the work mode in detail.

# 3.1- Database functions Overview

The following table provides an overview of the functions and some parameters with the DMX Recorder:

| M/DMX512        | function                          |   |
|-----------------|-----------------------------------|---|
| Work mode       |                                   |   |
|                 | Change DMX input/output type      | Y |
|                 | Read DMX input/output             | Y |
| External record | DMX output type HDL Net DMX       | Y |
| mode            | DMX output type Art DMX           | Y |
|                 | DMX output type DMX 1990          | Y |
|                 | Play program mode                 | Y |
|                 | Record program mode               | Y |
|                 | Delete program mode               | Y |
|                 |                                   |   |
|                 | DMX output type HDL Net DMX       | Y |
|                 | DMX output type Art DMX           | Y |
| DMX dimming     | DMX output type DMX 1990          | Y |
| (EIB to DMX)    | Channel control(absolute/relative | Y |
|                 | dimming) (total 48 channels)      |   |
|                 | Scene control (total 24 scenes)   | Y |
|                 | Sequence control (total 6         | Y |
|                 | sequences)                        |   |
|                 |                                   |   |
|                 | DMX output type HDL Net DMX       | Y |
|                 | DMX output type Art DMX           | Y |
| DMX to EIB      | DMX output type DMX 1990          | Y |
|                 | Switch ON/OFF                     |   |
|                 | Relative dimming                  | Y |
|                 | Absoluter dimming                 | Y |

Table1: Database application overview.

# 3.2- Object/Association/Group address define

In following table, The objects is assigned to the some function of the channel output pages, If active some functions and the object will be valid. One or more group addresses can be assigned to a object. The association will connect group addresses to the object.

**Table2:** Overview the max. number of the objects, max. number ofassociations and max. number of the group addresses

**Note:** If you use ETS2V1.3, Please import "VD2", But if you use the ETS3.0, Please Import "VD3" to "VD3".

# 3.3- Function parameter "General"

| 1.1.5 I/DIX512.1                                                 |                                                                                                    |                          |
|------------------------------------------------------------------|----------------------------------------------------------------------------------------------------|--------------------------|
| General                                                          |                                                                                                    | General                  |
| Primac config<br>DMX config<br>Program config<br>Program group A | Work mode select                                                                                                    | External record mode     |
|                                                                  | Information of DMX shown below:<br>DMX type:->HDLNet DMX>ArtNet DMX.<br>->DMX-1990.<br>DMX universe:HDLNet DMX(1255), ArtNet<br>DMX(0.255)<br>DMX start address:1512 | <-Note                   |
|                                                                  | ОК                                                                                                    | Cancel Default Info Help |

Fig1: "General" parameter window

"In the parameter of the general windows can set the work mode.

DMX Recorder has 3 work modes.

---Work mode select

Options: external record mode DMX dimming (EIB to DMX) DMX to EIB

# 3.3.1 Function parameter "external record mode"

| 1.1.5 M/DMX512.1                                |                                                                                                    |                          |
|-------------------------------------------------|----------------------------------------------------------------------------------------------------|--------------------------|
| General<br>IP/MAC config                        |                                                                                                    | General                  |
| DMX config<br>Program config<br>Program group A | Work mode select                                                                                                    | External record mode     |
|                                                 | Information of DMX shown below:<br>DMX type:->HDLNet DMX>ArtNet DMX.<br>->DMX-ris90.<br>DMX universe:HDLNet DMX[1255], ArtNet<br>DMX[0255]<br>DMX start address:1512 | <-Note                   |
|                                                 | OK.                                                                                                    | Cancel Default Info Help |

#### Fig2: "external record mode" parameter window

When you select the different mode, you need set the different parameter. Follow will show you how to set the parameter.

• IP/MAC config

| 1.1.5 I/DIX512.1             |             |                          | × |
|------------------------------|-------------|--------------------------|---|
| General                      | IP          | /MAC config              |   |
| DMX config<br>Program config | IP address: |                          | ^ |
|                              | Byte1       | 192                      |   |
|                              | Byte2       | 168                      |   |
|                              | Byte3       | 10                       |   |
|                              | Byte4       | 2                        |   |
|                              | Net MAC:    |                          |   |
|                              | Byte1       | 72                       |   |
|                              | Byte2       | 68                       |   |
|                              | Byte3       | 76                       |   |
|                              | Byte4       | 66                       |   |
|                              | Byte5       | 88                       |   |
|                              | Byte6       | 99                       | ~ |
|                              | ,<br>OK     | Cancel Default Info Help |   |

# Fig2.1: "IP/MAC config" parameter window

"In the parameter window can set the IP Address and Net MAC of the M/DMX512.

#### • DMX config

| 1.1.5 <b>I/DIX</b> 512.1     |                                                                |                          | × |
|------------------------------|----------------------------------------------------------------|--------------------------|---|
| General<br>IP/MAC config     | D                                                              | IX config                |   |
| DMX config<br>Program config | >>DMX input type(for record)                                   | HDLNet DMX               |   |
|                              | HDLNet DMX input for universe(1255)                            | 1                        |   |
|                              | Change DMX input type via bus                                  | Disable                  |   |
|                              | Change Net DMX input universe via bus                          | Disable                  |   |
|                              | Read DMX input type(0-HDLNet DMX,1-ArtNet<br>DMX,2- DMX-1990)  | Disable                  |   |
|                              | Read Net DMX input universe from bus                           | Disable                  |   |
|                              | >>DMX output type(for play)                                    | HDLNet DMX               |   |
|                              | HDLNet DMX output for universe(1255)                           | 1                        |   |
|                              | Change DMX output type via bus                                 | Disable 🗸                |   |
|                              | Change Net DMX output universe via bus                         | Disable                  |   |
|                              | Read DMX output type(0-HDLNet DMX,1-ArtNet<br>DMX,2- DMX-1990) | Disable                  |   |
|                              | Read Net DMX output universe from bus                          | Disable                  |   |
|                              |                                                                |                          |   |
|                              | ОК                                                             | Cancel Default Info Help |   |

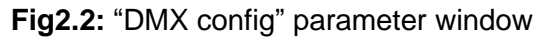

In the parameter window can set DMX Input type, Output type and the other parameters.

--- >>DMX input type (for record)

Options: HDLNet DMX

# ArtNET DMX

DMX1990

The DMX input has 3 communication modes.

HDLNet DMX: it's belong to HDL protocol,

**ArtNet DMX:** it's an Ethernet protocol based on the TCP/IP protocol suite. **DMX1990:** standard DMX512 protocol.

According to need to choose communication mode. Now, Take the HDLNet DMX as an example.

#### --- HDLNet DMX input for universe (1...255)

Options: 1...255

Set the NO. for universe, the NO. is same to the object's universe. The range is 1 to 255.

#### --- Change DMX input type via bus

#### Options: Disable Enable

If choose the Enable, other devices on the bus can send telegram to change the DMX input type.

If you chose the Disable, you can't change the DMX input type by other devices.

### --- Change NetDMX input universe via bus Options: Disable Enable

If choose the Enable, other devices on the bus can send telegram to change the DMX input universe.

If you chose the Disable, you can't change the universe via bus.

#### --- Read DMX input type(0-HDLNet DMX,1-ArtNetDMX 2-DMX-1990) Options: Disable Enable

If you choose the Enable, you can read the DMX input type by other devices.

If you set Disable, you can't read the DMX input type by other devices.

#### --- Read Net DMX input universe from bus

Options: Disable

Enable

If you chose the Enable, you can read the DMX input universe by other device.

If you set Disable, you can't read the DMX input universe by other device.

#### --- >>DMX Output type (for record)

The settings are same to the DMX Input type.

| 1.1.1 T/DTX512.1                   |                                                               |                                             |
|------------------------------------|---------------------------------------------------------------|---------------------------------------------|
| General<br>IP/MAC config           | Program                                                       | a config                                    |
| DMX config<br>Program config       | Program mode                                                  | Play program mode 🛛 👻                       |
| Program group A<br>Program group B | Change program mode via bus                                   | Disable 💌                                   |
| Program group C                    | Read program mode(0-Play mode,1-Record<br>mode,2-Delete mode) | Disable 💌                                   |
|                                    | Enable program group A                                        | Enable                                      |
|                                    | Enable program group B                                        | Enable                                      |
|                                    | Enable program group C                                        | Enable                                      |
|                                    | Play program after voltage recovery                           | Defined program                             |
|                                    | Recovery to defined program NO.                               | Program No.1                                |
|                                    |                                                               |                                             |
|                                    |                                                               |                                             |
|                                    |                                                               |                                             |
|                                    |                                                               |                                             |
|                                    | OK Cance                                                      | l <u>D</u> efault <u>I</u> nfo <u>H</u> elp |

#### • Program config

Guangzhou Hedong Electronic Co.,Ltd (HDL)

Fig2.3: "Program config" parameter window

The parameter window is set the

#### --- Program mode

Options: Play program mode

# Record program mode

#### Delete program mode

The DMX Reader has 3 work modes, so you have to programming for these three modes.

# --- Change program mode via bus Options: Disable

Enable

If choose the Enable, other devices on the bus can send telegram to change the program mode of the module.

If choose the Disable, there isn't the function.

#### --- Read program mode (0-play mode,1-Record mode,2-Delete mode) Options: Disable Enable

If choose the Enable, other devices on the bus can send telegram to read the program mode of the module. The telegram is 0 that the mode is play mode; the telegram is 1 that the mode is record mode; the telegram is 2 that is the mode is delete mode.

If choose the Disable, there isn't the function.

#### --- Enable program group A

#### Options: Disable

#### Enable

Set the enable of the program group A. If you choose the Enable, you can set the follow parameter.

Other program groups are same as program group A.

| 1.1.5 M/DMX512.1                   |                         |                       |                |
|------------------------------------|-------------------------|-----------------------|----------------|
| General<br>IP/MAC config           |                         | Program group A       |                |
| DMX config<br>Program config       | Program group A-1       | Program No.1          | ~              |
| Program group A<br>Program group B | Program group A-2       | Program No.2          | ~              |
| Program group L                    | Program group A-3       | Program No.3          | ~              |
|                                    | Program group A-4       | Program No.4          | ~              |
|                                    | Program group A-5       | Program No.5          | ~              |
|                                    | Program group A-6       | Program No.6          | ~              |
|                                    | Program group A-7       | Program No.7          | ~              |
|                                    | Program group A-8       | Program No.8          | ~              |
|                                    | Note:"1"-start,"0"-stop |                       |                |
|                                    |                         |                       |                |
|                                    |                         |                       |                |
|                                    |                         |                       |                |
|                                    |                         |                       |                |
|                                    |                         | OK Cancel Default Inf | • <u>H</u> elp |

#### **Fig2.4:** "Program group A" parameter window

Each program group has 8 groups and each group can set one program, the program range is NO.1 to NO.50, and you can set invalid, too.

After that, you can use panel play this program. Of course, panel button's address must match with the program.

# 3.3.2 Function parameter "DMX dimming(EIB to DMX)"

| General     General       IP/MAC config        DMX config        DMX config        Dhannel config        Channel 1        Channel 2        Channel 3        Channel 4     Information of DMX shown below:       Channel 5        DMX type:>HDLNet DMX. ⇒ArtNet DMX.       Channel 6     >DMX shown below:       Channel 7        Channel 7        DMX universe:HDLNet DMX(1255), ArtNet       DMX(1255), ArtNet | 1.1.5 M/DMX512.1                                                                                                    |                                                                                                    | Σ                        |
|----------------------------------------------------------------------------------------------------|----------------------------------------------------------------------------------------------------|----------------------------------------------------------------------------------------------------|--------------------------|
| Scene coning     DMX start address: 1512       Scene N0.2     Scene N0.3       Scene N0.4     Scene N0.4       Scene N0.5     Scene N0.6                                                                                                    | 1.1.5       T/DIX512.1         General       IP/MAC config         DMX config       DMX config         Channel config       Channel 1         Channel 1       Channel 3         Channel 3       Channel 4         Channel 5       Channel 5         Channel 8       Scene config         Scene NO.1       Scene NO.3         Scene NO.3       Scene NO.4         Scene NO.6       Scene NO.6 | Work mode select<br>Information of DMX shown below:<br>DMX type:>HDLNet DMX. >ArtNet DMX.<br>>DMX-universe:HDLNet DMX[1255], ArtNet<br>DMX:(0.255)<br>DMX start address:1512 | General                  |
| Scene N0.6<br>Sequence config<br>Sequence 1                                                                                                    | Scene ND.6<br>Sequence config<br>Sequence 1                                                                                                    |                                                                                                    | Carool Default loto Holo |

#### Fig3: "external record mode" parameter window

When you select the mode, you need set the follow parameter.

• IP/MAC config

| General         |             | IP/MAC config |    |
|-----------------|-------------|---------------|----|
| IP/MAC config   |             |               |    |
| DMX config      |             |               |    |
| Channel config  | IP address: |               |    |
| Channel 1       |             | 100           |    |
| Channel 2       | Byte1       | 192           | ¥  |
| Channel 3       |             | 100           |    |
| Channel 4       | Byte2       | 168           | *  |
| Channel 5       |             | 40            |    |
| Channel 6       | Byte3       | 10            | Ŷ  |
| Channel 7       |             | -             |    |
| Channel 8       | Byte4       | 2             | -  |
| Scene config    |             |               |    |
| Scene NO.1      | Net MAC:    |               |    |
| Scene NO.2      |             | 70            |    |
| Scene NO.3      | Byte1       | 72            |    |
| Scene NO.4      |             |               |    |
| Scene NO.5      | Byte2       | 68            |    |
| Scene NO.6      |             |               |    |
| Sequence config | Byte3       | 76            |    |
| Sequence 1      |             |               |    |
|                 | Byte4       | 66            | \$ |
|                 |             |               |    |
|                 | Byte5       | 88            | -  |
|                 |             | -             |    |
|                 | Byte6       | 99            | *  |
|                 |             | ·             |    |
|                 | 1           |               |    |

#### Fig3.1: "IP/MAC config" parameter window

"In the parameter window can set the IP Address and Net MAC.

DMX config

| □ 1.1.5 I/DIX512.1                                                                                                    |                                                                                                    |                                                                                                    | ×   |
|----------------------------------------------------------------------------------------------------|----------------------------------------------------------------------------------------------------|----------------------------------------------------------------------------------------------------|-----|
| General<br>IP/MAC config                                                                                                    | D                                                                                                    | MX config                                                                                                    |     |
| IP/MAC config<br>Dharnel Contig<br>Channel 2<br>Channel 3<br>Channel 4<br>Channel 5<br>Channel 6<br>Channel 6<br>Channel 7<br>Channel 8<br>Scene ND.1<br>Scene ND.1<br>Scene ND.2<br>Scene ND.3<br>Scene ND.4<br>Scene ND.4<br>Scene ND.5<br>Scene ND.6<br>Sequence config<br>Sequence 1 | >>DMX output type<br>HDLNet DMX output for universe[1255)<br>DMX output start address[1512]<br>Change DMX output type via bus<br>Change Net DMX output universe via bus<br>Change DMX output start address via bus<br>Read DMX output type[0HDLNet DMX,1-ArtNet<br>DMX,2-DMX-1990]<br>Read Net DMX output universe from bus<br>Read DMX output start address from bus | HDLNet DMX V<br>1<br>1<br>Disable<br>Disable<br>Disable<br>Disable<br>Disable<br>Disable<br>V<br>Disable<br>V<br>Disable<br>V |     |
|                                                                                                    | ОК                                                                                                    | Cancel Default Info Het                                                                                                    | p , |

Fig3.2: "DMX config" parameter window

In the parameter window can set DMX Input type, Output type and the other parameters.

# --- >>DMX output type Options: HDLNet DMX ArtNET DMX DMX1990

The DMX output has 3 communication modes. Now, Take the HDLNet DMX as an example.

--- HDLNet DMX output for universe (1...255)

#### HDL KNX / EIB – BUS

#### Options: 1...255

Set the NO. for universe, the NO. is same to the object's universe. The range is 1 to 255.

--- DMX output start address(1...512) Options: 1...512 Set the start address of DMX output. The range is 1 to 512.

#### --- Change DMX output type via bus Options: Disable

Enable

If choose the Enable, other devices on the bus can send telegram to change the DMX output type.

If you choose the Disable, you can't change the DMX output type by other devices

# --- Change NetDMX output universe via bus Options: Disable Enable

If choose the Enable, other devices on the bus can send telegram to change the DMX output universe.

If you choose the Disable, you can't change the universe via bus.

#### --- Change DMX output start address via bus

# Options: Disable Enable

If choose the Enable, other devices on the bus can send telegram to change the DMX output start address.

If you choose the Disable, you can't change the start address via bus.

# --- Read DMX output type(0-HDLNet DMX,1-ArtNetDMX 2-DMX-1990) Options: Disable

#### Enable

If you choose the Enable, you can read the DMX output type by other devices.

If you set to Disable, you can't read the DMX output type by other devices.

--- Read Net DMX output universe from bus

#### Options: Disable Enable

If you chose the Enable, you can read the DMX output universe by other device.

If you set to Disable, you can't read the DMX output universe by other device.

#### --- Read Net DMX output start address from bus

# Options: Disable

#### Enable

If you chose the Enable, you can read the DMX output start address by other device.

If you set to Disable, you can't read the DMX output start address by other device.

#### • Channel config

| 1.1.5 I/DIX512.1                    |                                                 |                     |      |
|-------------------------------------|-------------------------------------------------|---------------------|------|
| General<br>IP/MAC config            | Cha                                             | annel config        |      |
| DMX config<br>Channel config        | Fade time for channel dimming([0%100%]/[0255s]) | 5                   |      |
| Channel 1<br>Channel 2              | Enable channel 18                               | Enable              |      |
| Channel 3<br>Channel 4<br>Channel 5 | Enable channel 916                              | Disable             |      |
| Channel 5<br>Channel 6<br>Channel 7 | Enable channel 1724                             | Disable             |      |
| Channel 8<br>Scene config           | Enable channel 2532                             | Disable 🗸           |      |
| Scene NO.1<br>Scene NO.2            | Enable channel 3340                             | Disable             |      |
| Scene ND.3<br>Scene ND.4            | Enable channel 4148                             | Disable             |      |
| Scene NO.5<br>Scene NO.6            |                                                 |                     |      |
| Sequence config<br>Sequence 1       |                                                 |                     |      |
|                                     |                                                 |                     |      |
|                                     |                                                 |                     |      |
|                                     |                                                 |                     |      |
|                                     | ОК                                              | Cancel Default Info | Help |

Fig3.3: "Channel config" parameter window

In the parameter window can set the channel's parameter. There are 48 channels.

# --- Fade time for channel dimming ((0%..100%)/(0...255S))

Options: 0...255

Set the time about bright from 0 to 100% is needed, time range is 0 to 255. --- Enable channel 1...8

# Options: Disable

#### Enable

Set the enable of the channels 1to 8, if you set the enable, you can dimming the 1to 8 channels.

- ---Enable channel 9...16,
- ---Enable channel 17...24,
- ---Enable channel 25...32,
- ---Enable channel 33...40,
- ---Enable channel4 1...48,

The settings are all same to the 1 to 8.

• The channel's setting as follows.

| DMX config<br>Channel config | <u> </u> |                                                     | Channel 1 |   |
|------------------------------|----------|-----------------------------------------------------|-----------|---|
| Channel 1                    |          |                                                     |           |   |
| Channel 2                    |          | The response of channel state                       | Invalid   | * |
| Channel 3                    |          |                                                     |           |   |
| Channel 4                    |          | The status after voltage recovery                   | OFF       | * |
| Channel 5                    |          |                                                     |           |   |
| Channel 6                    |          | Enable switch ON/OFF(1bit)                          | Enable    | ~ |
| Channel 7                    |          |                                                     |           |   |
| Channel 8                    |          | Enable relative dimming(4bits)                      | Enable    | * |
| Channel 41                   |          |                                                     |           |   |
| Channel 42                   |          | -Relative dimming saved as the brightness of switch | NO        | * |
| Channel 43                   |          |                                                     |           |   |
| Channel 44                   |          | Enable absolute dimming(1byte)                      | Enable    | ~ |
| Channel 45                   |          |                                                     |           |   |
| Channel 46                   |          | -Absolute dimming saved as the brightness of switch | NO        | ~ |
| Channel 47                   |          |                                                     |           |   |
| Channel 48                   |          |                                                     |           |   |
| Scene config                 |          |                                                     |           |   |
| Scene NO.1                   |          |                                                     |           |   |
| Scene NO.2                   |          |                                                     |           |   |
| Scene NO.3                   |          |                                                     |           |   |
| Scene NO.4                   |          |                                                     |           |   |
| Scene NO.5                   |          |                                                     |           |   |
| Scene NO.6                   |          |                                                     |           |   |
| Sequence config              |          |                                                     |           |   |
| Sequence 1                   | ~        |                                                     |           |   |
|                              |          | ]                                                   |           |   |

Fig3.4: "Channel config" parameter window

In the parameter windows of the "Channel N", you can set some common functions. Through functional selection and download the database to the device, and device will work in accordance with the selected function.

#### ---The response of channel state

If the dimmer was controlled will be respone of the channel state. Options: **Invalid** 

- 1 bit always respone
- 1 bit only changed
- 1 byte always respone
- 1 byte only changed

1 bit always response: it always respone,

If the channel is ON, then respone 1

- If the dimmer is OFF, respone 0
- 1 bit only changed: it will be respone when the dimmer state was changed
- 1 byte always respone: it always respone of the light level value.
- 1 byte only changed: it will be respone when the light value was changed.
- --- The Status after voltage recovery

Set the status of restore mode after power on for channel. Options: **Off** 

### Defined brightness value Last brightness value

Off: After power on and the channel's status is off.

**Defined brightness value:** After power on and the channel's status is defined brightness value

**Last brightness value:** After power on and the channel's status is last brightness value

#### ---Enable switch ON/OFF(1bit)

### Options: Disable

#### Enable

Set the enable of switch control. If you choose the enable, you can use other devices control the channel on or off.

#### ---Enable relative dimming(4bits)

Options: Disable

#### Enable

Set the enable of relative dimming. If choose the Enable, allow to relative dimming, If you choose the disable ,not allow to relative dimming.

Note: Relative dimming fade time (brightness0%...100%/0..255s), the data length is 4bits

#### ---Relative dimming saved as the brightness of switch

#### Options: YES

#### NO

Whether or not save the dimming brightness. If you choose the YES, the light will maintain this brightness the next time you open it. If you choose the NO, the light is not save the brightness.

#### ---Enable absolute dimming

#### Options: Disable

#### Enable'

Set the enable of absolute dimming. If choose the Enable, allow to absolute dimming, If you choose the disable, not allow to absolute dimming.

Note:Ablolute dimming fade time(brightness0%...100%/0..255s),the data length is 1byte

---Absolute dimming saved as the brightness of switch

Options: YES NO Whether or not save the dimming brightness. If you choose the YES, the light will maintain this brightness the next time you open it. If you choose the NO, the light is not save the brightness.

|--|

| 1.1.5 M/DMX512.1                            |                                   | $\mathbf{X}$             |
|---------------------------------------------|-----------------------------------|--------------------------|
| General<br>IP/MAC config                    | 5                                 | icene config             |
| DMX config<br>Channel config                | Enable scene NO.16                | Enable                   |
| Channel 1<br>Channel 2<br>Channel 3         | Enable scene N0.712               | Disable                  |
| Channel 4<br>Channel 5                      | Enable scene NO.1318              | Disable                  |
| Channel 6<br>Channel 7                      | Enable scene NO.1924              | Disable                  |
| Channel 8<br>Scene config                   | Call scene after voltage recovery | Invalid                  |
| Scene NU.1<br>Scene NO.2<br>Scene NO.3      |                                   |                          |
| Scene N0.4<br>Scene N0.5                    |                                   |                          |
| Scene N0.6<br>Sequence config<br>Sequence 1 |                                   |                          |
| Sequence                                    |                                   |                          |
|                                             |                                   |                          |
|                                             |                                   |                          |
|                                             | ОК                                | Cancel Default Info Help |

Fig3.5: "Scene config" parameter window

In the parameter window can set the scene's parameter. There are 24 scenes.

```
--- Enable scene1...6
```

Options: Disable

#### Enable

Set the enable of the scenes 1 to 8, if you set to the enable, you can control the 1 to 6 scenes.

- --- Enable scene 7...12
- --- Enable scene 13...18
- --- Enable scene 19...24

The settings are all same to the 1 to 6.

• The scene's setting as follows.

| 1.1.5 I/DIX512.1                       |                                                          | 6                        | ×      |
|----------------------------------------|----------------------------------------------------------|--------------------------|--------|
| General<br>IP/MAC config               | S                                                        | cene NO.1                |        |
| DMX config<br>Channel config           | Fade time for scene channel<br>dimming[[0%100%]/[0255s]] | 3                        |        |
| Channel 1<br>Channel 2                 | Channel 1 brightness                                     | 10%                      |        |
| Channel 3<br>Channel 4<br>Channel 5    | Channel 2 brightness                                     | 90%                      |        |
| Channel 6<br>Channel 7                 | Channel 3 brightness                                     | 50%(128)                 |        |
| Channel 8<br>Scene config              | Channel 4 brightness                                     | Invalid                  |        |
| Scene N0.1<br>Scene N0.2               | Channel 5 brightness                                     | Invalid                  |        |
| Scene NU.3<br>Scene NO.4<br>Scene NO.5 | Channel 5 brightness                                     |                          |        |
| Scene ND.6<br>Sequence config          | Channel 8 brightness                                     | Invalid                  |        |
| Sequence 1                             | Channel 9 brightness                                     | Invalid                  |        |
|                                        | Channel 10 brightness                                    | Invalid                  |        |
|                                        | Channel 11 brightness                                    | Invalid                  |        |
|                                        |                                                          |                          | ש<br>ר |
|                                        | OK                                                       | Cancel Default Info Help | ן      |

#### Fig3.6: "Scene NO." parameter window

In the parameter window can set the scene's parameter. There are 24 scenes.

--- Fade time for scene channel dimming ((0%..100%)/(0...255S)) Options: 0...255

Set to the fade seconds in the brighter state. The range is 0 to 255.

#### --- Channel 1 brightness

#### Options: Invalid

0%(0)

. . . . .

# 100%(255)

There are 48 channels each scene. You can set the channels' brightness you needed. The brightness 's range is 0% to 100%.

#### --- Channel 2 brightness

.....

#### --- Channel 48 brightness

Setting the brightness's of the 48 channels.

| eneral                   |                                      | Sequence config  |   |
|--------------------------|--------------------------------------|------------------|---|
| VMAL config<br>MX config |                                      |                  |   |
| hannel config            | Enable sequence 1                    | Enable           | ~ |
| hannel 1                 |                                      |                  |   |
| hannel 2                 | Enable sequence 2                    | Disable          | * |
| hannel 3                 |                                      |                  |   |
| hannel 4                 | Enable sequence 3                    | Disable          | * |
| hannel 5                 |                                      |                  |   |
| hannel 6                 | Enable sequence 4                    | Disable          | * |
| hannel 7                 |                                      |                  |   |
| hannel 8                 | Enable sequence 5                    | Disable          | ~ |
| cene config              |                                      |                  |   |
| cene NO.1                | Enable sequence 6                    | Disable          | ~ |
| cene NO.2                |                                      |                  |   |
| cene NO.3                | Call sequence after voltage recovery | Defined sequence | ~ |
| cene NO.4                |                                      |                  |   |
| cene NO.5                | Recovery to defined sequenc          | Sequence 1       | * |
| cene NO.6                |                                      | -                |   |
| equence config           |                                      |                  |   |
| equence 1                |                                      |                  |   |
|                          |                                      |                  |   |
|                          |                                      |                  |   |
|                          |                                      |                  |   |
|                          |                                      |                  |   |
|                          |                                      |                  |   |
|                          |                                      |                  |   |

#### • Sequence config

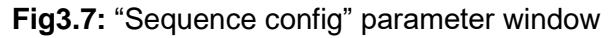

In the parameter window can set the sequence's parameter. There are 6 sequences.

#### --- Enable sequence 1

### Options: Disable

#### Enable

Set the enable of the sequence 1 function. if you set to the enable, you can set the parameter of sequence.

#### --- Enable sequence 2

- --- Enable sequence 3
- --- Enable sequence 4
- --- Enable sequence5
- --- Enable sequence 6

The settings are all same to the sequence 1.

#### --- Call sequence after voltage recovery

Options: Invalid

#### **Defined sequence**

#### Last sequence

Which sequence should working after voltage recovery, you can set here.

# Invalid: no working

**Defined sequence:** you can select one sequence for working after voltage recovery.

Last sequence: it should working the sequence before off power.

|                 |                                             |                              | •        |
|-----------------|---------------------------------------------|------------------------------|----------|
| General         |                                             | Sequence 1                   |          |
| IP/MAC config   |                                             |                              |          |
| DMX config      | Deerstop mode of the sequence 1             | Start with "1" Stop with "0" |          |
| Channel config  | operator mode of the sequence i             | Start with 1, Stop with 0    |          |
| Channel 1       | Cautral mode of the communes 1              | D.D                          |          |
| Channel 2       | Control mode of the sequence i              | rwb                          | <u> </u> |
| Channel 3       | During words of the company of t            | Contr                        |          |
| Channel 4       | Huning mode or the sequence 1               | Lycie                        | ×        |
| Channel 5       |                                             | 0                            | •        |
| Channel 6       | Runing time(U255 hours,Uh&Um-unlimited)     | U                            | v        |
| Channel 7       |                                             |                              |          |
| Channel 8       | Runing time(059 mins,0h&0m-unlimited)       | U                            | *        |
| Scene config    |                                             |                              |          |
| Scene NO.1      | Position after running time out             | Invalid                      | *        |
| Scene NO.2      |                                             |                              |          |
| Scene NO.3      | Total 24 steps, configuration as following: |                              |          |
| Scene NO.4      |                                             |                              |          |
| Scene NO.5      | >>Step 1 configuration                      | Scene NO.01                  | *        |
| Scene NO.6      |                                             |                              |          |
| Sequence config | Time for step 1 (065535s)                   | 5                            | *        |
| Sequence 1      |                                             |                              |          |
|                 | Time for step 1 (0999ms)                    | 0                            | *        |
|                 |                                             |                              |          |
|                 | >>Step 2 configuration                      | Scene NO.02                  | *        |
|                 |                                             |                              |          |
|                 | Time for step 2 (065535s)                   | 5                            | <u>^</u> |
|                 |                                             |                              |          |
|                 |                                             |                              |          |

• The sequence's setting as follows.

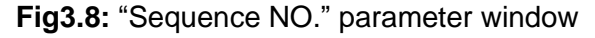

```
--- Operation mode of the sequence 1
 Set the operation mode.
 Options: Start with "1", Stop with "0"
         Start with "0", Stop with "1"
         Start with "1/0",can't stop
 Start with "1", Stop with "0": When receives ", then run sequence
 1, When receives 0, then stop sequence 1.
 Start with "0", Stop with "1": when receives 0, then run sequence 1,
 When receives 1, then stop sequence 1.
 Start with "1/0", can't stop: Both receive 1 or 0, start the sequence 1.
---Control mode of the sequence 1
 Set the control mode.
 Options: FWD
         REW
         Random
 FWD: Forward mode
 REW: Back work mode
 RANDOM: Random mode
---Running mode of the sequence 1
 Set the running mode
 Options: Single
         Cycle
 Single: Run only once.
 Cycle: Cycle run.
---Running time (0...255hours,0h&0m-unlimited)
```

Options: 0-255

# ---Running time(0...59mins, 0h&0m-unlimited) Set the sequence running time. The longest time is 59mins. Options: 0-59 Note: Unlimited when the time set to 0h&0m. ---Position after time out If the sequence running in Cycle mode, and is run time greater than zero, After time out, the sequence will back to this set position. Total 24steps, configuration as following: ---Step 1 configuration Options: invalid Scene NO.01 ... Scene NO.24 ---Time for step 1(0...65535s) Set the time for the step. The longest time is 65535s. ---Time for step 1(0...999ms) Set the time for the step. The longest time is 999ms.

#### Other steps setting are same as the step 1.

# 3.3.3 Function parameter "DMX to EIB"

| 1.1.5 I/DIX512.1                              |                                                                                                    |                          |
|-----------------------------------------------|----------------------------------------------------------------------------------------------------|--------------------------|
| General                                       |                                                                                                    | General                  |
| DMX config<br>DMX config<br>DMX to EIB config | Work mode select                                                                                     | DMX to EIB               |
|                                               | Information of DMX shown below:                                                                      | <-Note                   |
|                                               | >DMX-trigge: yribertectonic: yrikter brink:<br>>DMX-trigge:<br>DMX universe:HDLNet DMX(1255), ArtNet |                          |
|                                               | DMX(U.200)<br>DMX start address:1512                                                                 |                          |
|                                               |                                                                                                    |                          |
|                                               |                                                                                                    |                          |
|                                               |                                                                                                    |                          |
|                                               |                                                                                                    |                          |
|                                               |                                                                                                    |                          |
|                                               | ОК                                                                                                   | Cancel Default Info Help |

Fig4: "DMX to EIB" parameter window

When you select the mode, you need set the follow parameter.

| • | IP/MAC | config |
|---|--------|--------|
|---|--------|--------|

| 1.1.5 <b>T/DTX</b> 512.1        |             |                       |     |
|---------------------------------|-------------|-----------------------|-----|
| General<br>IR/MAC config        | IP/I        | MAC config            |     |
| DMX config<br>DMX to EIB config | IP address: |                       |     |
|                                 | Byte1       | 192                   |     |
|                                 | Byte2       | 168                   |     |
|                                 | Byte3       | 10                    |     |
|                                 | Byte4       | 2                     |     |
|                                 | Net MAC:    |                       |     |
|                                 | Byte1       | 72                    |     |
|                                 | Byte2       | 68                    |     |
|                                 | Byte3       | 76                    |     |
|                                 | Byte4       | 66                    |     |
|                                 | Byte5       | 88                    |     |
|                                 | Byte6       | 99                    |     |
|                                 |             |                       |     |
|                                 | OK (        | Cancel Default Info H | elp |

#### Fig4.1: "P/MAC config" parameter window

"In the parameter window can set the IP Address and Net MAC of M/DMX512.

• DMX config

| 1.1.5 I/DIX512.1                |                                                               |                       |              |
|---------------------------------|---------------------------------------------------------------|-----------------------|--------------|
| General<br>IP/MAC config        | DI                                                            | HX config             |              |
| DMX config<br>DMX to EIB config | >>DMX input type                                              | HDLNet DMX            |              |
| -                               | HDLNet DMX input for universe(1255)                           | 1                     |              |
|                                 | DMX input start address(1512)                                 | 1                     |              |
|                                 | Change DMX input type via bus                                 | Disable               |              |
|                                 | Change Net DMX input universe via bus                         | Disable               |              |
|                                 | Change DMX input start address via bus                        | Disable               |              |
|                                 | Read DMX input type(0-HDLNet DMX,1-ArtNet<br>DMX,2- DMX-1990) | Disable               |              |
|                                 | Read Net DMX input universe form bus                          | Disable 👻             |              |
|                                 | Read DMX input start address from bus                         | Disable 👻             |              |
|                                 |                                                               |                       |              |
|                                 |                                                               |                       |              |
|                                 |                                                               |                       |              |
|                                 | ОК (                                                          | Cancel Default Info E | <u>H</u> elp |

Fig4.2: "DMX config" parameter window

In the parameter window can set DMX Input type, Output type and the other parameters.

--- >>DMX input type Options: HDLNet DMX ArtNET DMX DMX1990 The DMX input has 3 communication modes. Now, Take the HDLNet DMX as an example.

--- HDLNet DMX input for universe (1...255)

#### Options: 1...255

Set the NO. for universe, the NO. is same to the object's universe. The range is 1 to 255.

#### --- DMX input start address(1...512)

Options: 1...512

Set the start address of the DMX input by other device.

The range is 1 to 512.

#### --- Change DMX input type via bus

Options: Disable

Enable

If choose the Enable, other devices on the bus can send telegram to change the DMX input type.

If you chose the Disable, you can't change the DMX input type by other devices.

# --- Change NetDMX input universe via bus Options: Disable Enable

If choose the Enable, other devices on the bus can send telegram to change the DMX input universe.

If you chose the Disable, you can't change the universe via bus.

#### --- Change DMX input start address(1...512)

Options: 1...512

Change the start address of the DMX input by other devices. The range is 1 to 512.

#### --- Read DMX input type(0-HDLNet DMX,1-ArtNetDMX 2-DMX-1990) Options: Disable Enable

If you choose the Enable, you can read the DMX input type by other devices.

If you set to Disable, you can't read the DMX input type by other devices.

#### --- Read Net DMX input universe from bus

### Options: Disable Enable

If you chose the Enable, you can read the DMX input universe by other device.

If you set to Disable, you can't read the DMX input universe by other device.

#### --- Read DMX input start address from bus

### Options: Disable

#### Enable

If you chose the Enable, you can read the DMX input start address by other device.

#### • DMX to EIB config

| □ 1.1.5 I/DIX512.1              |                     |                          | × |
|---------------------------------|---------------------|--------------------------|---|
| General<br>IR/MAC config        |                     | DMX to EIB config        |   |
| DMX config<br>DMX to EIB config | DMX->EIB:Channel 1  | 1bit for ON/OFF          | ^ |
|                                 | DMX->EIB:Channel 2  | 1byte for dimming        | Ξ |
|                                 | DMX->EIB:Channel 3  | Invalid                  |   |
|                                 | DMX->EIB:Channel 4  | Invalid                  |   |
|                                 | DMX->EIB:Channel 5  | Invalid                  |   |
|                                 | DMX->EIB:Channel 6  | Invalid                  |   |
|                                 | DMX->EIB:Channel 7  | Invalid                  |   |
|                                 | DMX->EIB:Channel 8  | Invalid                  |   |
|                                 | DMX->EIB:Channel 9  | Invalid                  |   |
|                                 | DMX->EIB:Channel 10 | Invalid                  |   |
|                                 | DMX->EIB:Channel 11 | Invalid                  |   |
|                                 | DMX->EIB:Channel 12 | Invalid                  |   |
|                                 |                     |                          |   |
|                                 | ОК                  | Cancel Default Info Help |   |

Fig4.3: "DMX to EIB config" parameter window

# --- DMX-> EIB: Channel 1 Options: Invalid 1 bit for ON/OFF 1 byte for dimming

DMX to EIB is control 48 channels at all; each channel has 2 control modes, 1 bit for ON/OFF and 1 byte for dimming. The control objectives are dimming channels and relay channels.

1 bit for ON/OFF: the mode is a switch.

When the control objective is received the value of 0 to 127 the objective will off. When the control objective is received the value of 128 to 255 the objective will on.

**1 byte for dimming:** the mode is a dimming.

# 4- Communication objects description

# 4.1 External record mode

#### 4.1.1 DMX config

### • Change DMX input type via bus

| Number      | Name           | Object Function              | Group Addre Length | С | R | W | Т | ប | Data Type       |
|-------------|----------------|------------------------------|--------------------|---|---|---|---|---|-----------------|
| <b>⊒</b> ⊉0 | DMX input type | ON switching to "HDLNet DMX" | 1 bit              | С | - | W | - | V | 1 bit DPT_Swite |
| <b>□</b> ‡1 | DMX input type | ON switching to "ArtNet DMX" | 1 bit              | С | - | W | - | U | 1 bit DPT_Swite |
| <b>⊒</b> ‡2 | DMX input type | ON switching to "DMX-1990"   | 1 bit              | С | - | W | - | U | 1 bit DPT_Swite |

| NO.                                                                              | Object name           | Function           | Flags              | Data type            |  |  |  |  |
|----------------------------------------------------------------------------------|-----------------------|--------------------|--------------------|----------------------|--|--|--|--|
| 0                                                                                | DMX input type        | ON switch to       | CWU                | DPT 1.001            |  |  |  |  |
|                                                                                  |                       | HDLNet DMX         |                    | 1bit                 |  |  |  |  |
| This o                                                                           | communication is cha  | ange DMX input typ | e via bus. Send te | legram value is "1", |  |  |  |  |
| the DMX                                                                          | input type will chang | e to HDL Net DMX.  |                    |                      |  |  |  |  |
| 1                                                                                | DMX input type        | ON switch          | C W U              | DPT 1.001            |  |  |  |  |
|                                                                                  |                       | to ArtNet DMX      |                    | 1bit                 |  |  |  |  |
| This o                                                                           | communication is cha  | ange DMX input typ | e via bus. Send te | legram value is "1", |  |  |  |  |
| the DMX                                                                          | input type will chang | e to ArtNet DMX    |                    |                      |  |  |  |  |
| 2                                                                                | DMX input type        | ON switch          | C W U              | DPT 1.001            |  |  |  |  |
|                                                                                  |                       | to DMX-1990        |                    | 1 bit                |  |  |  |  |
| This communication is change DMX input type via bus. Send telegram value is "1", |                       |                    |                    |                      |  |  |  |  |
| the DMX input type will change to DMX-1990.                                      |                       |                    |                    |                      |  |  |  |  |
|                                                                                  |                       |                    |                    |                      |  |  |  |  |

You can use KNX/EIB panel or other device send telegram to M/DMX512.1, and you must set button's group address same to M/DMX512.1.

#### • Change Net DMX input universe via bus

| Number       | Name               | Object Function               | Group Addre | Length | С | R | W | Т | U | Data Type |
|--------------|--------------------|-------------------------------|-------------|--------|---|---|---|---|---|-----------|
| <b>⊒</b> ‡]3 | DMX input universe | Change Net DMX input universe |             | 1 Byte | С | - | W | - | U |           |

| NO.     | Object name                                                                | Function       | Flags |   |   | Flags     |  |  | Flags |  |  | Flags |  |  | Flags |  |  | Flags |  |  | Data type |
|---------|----------------------------------------------------------------------------|----------------|-------|---|---|-----------|--|--|-------|--|--|-------|--|--|-------|--|--|-------|--|--|-----------|
| 3       | DMX input                                                                  | Change Net DMX | С     | W | U | DPT 5.004 |  |  |       |  |  |       |  |  |       |  |  |       |  |  |           |
|         | universe                                                                   | input universe |       |   |   | 1 byte    |  |  |       |  |  |       |  |  |       |  |  |       |  |  |           |
| You     | You can use other devices on the bus send telegram to change the DMX input |                |       |   |   |           |  |  |       |  |  |       |  |  |       |  |  |       |  |  |           |
| univers | э.                                                                         |                |       |   |   |           |  |  |       |  |  |       |  |  |       |  |  |       |  |  |           |

#### • Read DMX input type

#### HDL KNX / EIB – BUS

| Number       | Name           | Object Function     | Group Addre Length | С | R | W | T | U | Data Type |
|--------------|----------------|---------------------|--------------------|---|---|---|---|---|-----------|
| <b>⊒</b> ‡15 | DMX input type | Read DMX input type | 1 Byte             | С | R | - | Т | - |           |

| NO. | Object name    | Function               | Flags | Data type           |
|-----|----------------|------------------------|-------|---------------------|
| 5   | DMX input type | Read DMX input<br>type | CRT   | DPT 5.004<br>1 byte |

You can use other devices on the bus read the DMX input type. If the telegram value is "0", the DMX input type is HDLNet DMX.

| The telegram value | the DMX input type |
|--------------------|--------------------|
| 0                  | HDLNet DMX         |
| 1                  | ArtNet             |
| 2                  | DMX-1990           |
|                    |                    |

#### • Read Net DMX input universe from bus

| Number      | Name               | Object Function             | Group Addre | Length | С | R | W | Т | U | Data Type |
|-------------|--------------------|-----------------------------|-------------|--------|---|---|---|---|---|-----------|
| <b>⊒</b> ‡6 | DMX input universe | Read Net DMX input universe |             | 1 Byte | С | R | - | Т | - |           |

| NO. | Object name            | Function             | Flags            | Data type |
|-----|------------------------|----------------------|------------------|-----------|
| 6   | DMX input              | Read DMX input       | CRT              | DPT 5.004 |
|     | universe               | universe             |                  | 1 byte    |
| You | i can use other device | s on the bus read th | e DMX input univ | erse.     |

#### • Change DMX output type

| Number       | Name            | Object Function              | Group Addre | Length | С | R | W | T | ប | Data  | Туре      |
|--------------|-----------------|------------------------------|-------------|--------|---|---|---|---|---|-------|-----------|
| <b>⊒</b> ‡ 8 | DMX output type | ON switching to "HDLNet DMX" |             | 1 bit  | С | - | W | - | U | 1 bit | DPT_Swite |
| <b>⊒</b> ‡]9 | DMX output type | ON switching to "ArtNet DMX" |             | 1 bit  | С | - | W | - | ប | 1 bit | DPT_Swite |
| □【10         | DMX output type | ON switching to "DMX-1990"   |             | 1 bit  | С | - | W | - | ប | 1 bit | DPT_Swite |

| NO.                                                                               | Object name           | Function           | Flags              | Data type             |  |  |  |  |  |
|-----------------------------------------------------------------------------------|-----------------------|--------------------|--------------------|-----------------------|--|--|--|--|--|
| 8                                                                                 | DMX output            | ON                 | CWU                | DPT 1.001             |  |  |  |  |  |
|                                                                                   | type                  | switching to       |                    | 1bit                  |  |  |  |  |  |
|                                                                                   |                       | HDLNet DMX         |                    |                       |  |  |  |  |  |
| This communication is change DMX output type via bus. Send telegram value is "1", |                       |                    |                    |                       |  |  |  |  |  |
| the DMX output type will change to HDL Net DMX.                                   |                       |                    |                    |                       |  |  |  |  |  |
| 9                                                                                 | DMX output            | ON switch          | C W U              | DPT 1.001             |  |  |  |  |  |
|                                                                                   | type                  | to ArtNet DMX      |                    | 1bit                  |  |  |  |  |  |
| This                                                                              | communication is cha  | ange DMX output ty | pe via bus. Send t | elegram value is "1", |  |  |  |  |  |
| the DMX                                                                           | output type will chan | ge to ArtNet DMX   |                    |                       |  |  |  |  |  |
| 10                                                                                | DMX output type       | ON switch to       | C W U              | DPT 1.001             |  |  |  |  |  |
|                                                                                   |                       | DMX-1990           |                    | 1 bit                 |  |  |  |  |  |

This communication is change DMX output type via bus. Send telegram value is "1", the DMX output type will change to DMX-1990.

#### • Change Net DMX output universe via bus

| Number       | Name                | Object Function                | Group Addre | Length | С | R | W | Т | U | Data Type |
|--------------|---------------------|--------------------------------|-------------|--------|---|---|---|---|---|-----------|
| <b>_‡</b> 11 | DMX output universe | Change Net DMX output universe |             | 1 Byte | С | - | W | - | U |           |

| NO. | Object name            | Function                          | Flags | Data type           |
|-----|------------------------|-----------------------------------|-------|---------------------|
| 11  | DMX output<br>universe | Change Net DMX<br>output universe | C W U | DPT 5.004<br>1 byte |

You can use other devices on the bus send telegram to change the DMX output universe.

#### • Read DMX output type

| Number       | Name            | Object Function      | Group Addre Length | С | R | W | T | ប | Data Type |
|--------------|-----------------|----------------------|--------------------|---|---|---|---|---|-----------|
| <b>□</b> ‡13 | DMX output type | Read DMX output type | 1 Byte             | С | R | - | Т | - |           |

| NO. | Object name | Functio     | n   | Flags |   |   | Data type |
|-----|-------------|-------------|-----|-------|---|---|-----------|
| 13  | DMX output  | Read        | DMX | С     | R | Т | DPT 5.004 |
|     | type        | output type | 9   |       |   |   | 1 byte    |

You can use other devices on the bus read the DMX output type. If the telegram value is "0", the DMX output type is HDLNet DMX.

| The telegram value | The DMX input type |
|--------------------|--------------------|
| 0                  | HDLNet DMX         |
| 1                  | ArtNet             |
| 2                  | DMX-1990           |
|                    |                    |

#### • Read Net DMX output universe from bus

| Number | Name                | Object Function              | Group Addre | Length | С | R | W | Т | V   Data Type |
|--------|---------------------|------------------------------|-------------|--------|---|---|---|---|---------------|
|        | DMX output universe | Read Net DMX output universe |             | 1 Byte | С | R | - | Т | -             |

| NO. | Object name                                                        | Funct     | ion     | Flags |   |   | Data type |  |  |  |  |  |
|-----|--------------------------------------------------------------------|-----------|---------|-------|---|---|-----------|--|--|--|--|--|
| 14  | DMX output                                                         | Read      | DMX     | С     | R | Т | DPT 5.004 |  |  |  |  |  |
|     | universe                                                           | output ur | niverse |       |   |   | 1 byte    |  |  |  |  |  |
| You | You can use other devices on the bus read the DMX output universe. |           |         |       |   |   |           |  |  |  |  |  |

# 4.1.2 Program config

#### • Change program mode via bus

| Number       | Name             | Object  | Function               | Group Addr | e   I  | ength  | С   1 | 3   1 | "   T | U     | Data  | Туре      |
|--------------|------------------|---------|------------------------|------------|--------|--------|-------|-------|-------|-------|-------|-----------|
| ■【16         | Program mode     | ON swit | ching to "Play mode"   |            | 1      | bit (  | с -   | Ϋ     | - י   | U     | 1 bi  | t DPT_Swi |
| □2 17        | Program mode     | ON swit | ching to "Record mode" |            | 1      | bit (  | с -   | 'n    | - '   | U     | 1 bi  | t DPT_Swi |
| <b>⊒</b> ⊉18 | Program mode     | ON swit | ching to "Delete mode" |            | 1      | bit (  | с -   | Ϋ     | -     | U     | 1 bi  | t DPT_Swi |
|              |                  |         |                        |            |        |        |       |       |       |       |       |           |
| NO.          | Object nam       | ne      | Function               | F          | lags   |        |       |       | Da    | ata   | typ   | е         |
| 16           | Program mod      | le      | ON switch              | C          | W      | U      |       |       | DF    | Ϋ́Τ 1 | 1.00  | 1         |
|              |                  |         | to Play mode           |            |        |        |       |       |       | 1b    | oit   |           |
| This         | communication    | is cha  | ange program mo        | de via bu  | ıs. Se | end te | legr  | am    | val   | ue    | is "1 | ",        |
| the DMX      | coutput type wil | ll char | nge to play mode.      |            |        |        |       |       |       |       |       |           |
| 17           | Program mod      | le      | ON switch              | C          | W      | U      |       |       | DF    | Ϋ́Τ 1 | 1.00  | 1         |
|              |                  |         | to Record              |            |        |        |       |       |       | 1b    | oit   |           |
|              |                  |         | mode                   |            |        |        |       |       |       |       |       |           |
| This         | communication    | is ch   | ange program mo        | de via bu  | ıs. Se | end te | legr  | am    | val   | ue    | is "1 | ",        |
| the DMX      | coutput type wil | ll char | nge to record mod      | e.         |        |        |       |       |       |       |       |           |
| 40           |                  |         |                        |            | 10/    |        |       |       |       |       | 4 00  |           |
| 18           | Program mod      | e       | ON SWIICH              |            | VV     | U      |       |       | Dr    | 1     | 1.00  |           |
|              |                  |         | to Delete mode         |            |        |        |       |       | 1     | bit   |       |           |
| This         | communication    | is ch   | ange program mo        | de via bu  | ıs. Se | end te | legr  | am    | val   | ue    | is "1 | ",        |
| the DMX      | coutput type wil | ll char | nge to delete mode     | e.         |        |        |       |       |       |       |       |           |
|              |                  |         |                        |            |        |        |       |       |       |       |       |           |
|              |                  |         |                        |            |        |        |       |       |       |       |       |           |

#### • Read program mode

| Number | Name         | Object Function                  | Group Addre | Length | С | R | W | Т | U Data Type |
|--------|--------------|----------------------------------|-------------|--------|---|---|---|---|-------------|
| □2月19  | Program mode | Read program mode(O-P, 1-R, 2-D) |             | 1 Byte | С | R | - | Т | -           |

| NO.    | Object name          | Function               | Flags        | Data type |
|--------|----------------------|------------------------|--------------|-----------|
| 19     | Program mode         | Read program           | C R T        | DPT 5.004 |
|        |                      | mode(0-P,1-R,2-D)      |              | 1 byte    |
| You    | can use other device | es on the bus read the | DMX output u | niverse.  |
| The te | legram value         | program mode           |              |           |
| 0      |                      | Play mode              |              |           |
| 1      |                      | Record mode            |              |           |
| 2      |                      | Delete mode            |              |           |
|        |                      |                        |              |           |

• Enable program group A

### DMX512 Gateway

| Number       | Name            | Object Function             | Group Addre | Length | С | R | W | T | U | Data Type       |
|--------------|-----------------|-----------------------------|-------------|--------|---|---|---|---|---|-----------------|
| ⊒⊉20         | Program pause   | Pause (O-pause, 1-continue) |             | 1 bit  | С | - | W | - | U | 1 bit DPT_Start |
| <b>⊒</b> ‡21 | Program stop    | Stop (O-stop, 1-start)      |             | 1 bit  | С | - | W | - | U | 1 bit DPT_Start |
|              | Program group A | Group A-1                   |             | 1 bit  | С | - | W | - | U | 1 bit DPT_Start |
|              | Program group A | Group A-2                   |             | 1 bit  | С | - | W | - | U | 1 bit DPT_Start |
|              | Program group A | Group A-3                   |             | 1 bit  | С | - | W | - | U | 1 bit DPT_Start |
|              | Program group A | Group A-4                   |             | 1 bit  | С | - | W | - | ប | 1 bit DPT_Start |
|              | Program group A | Group A-5                   |             | 1 bit  | С | - | W | - | U | 1 bit DPT_Start |
|              | Program group A | Group A-6                   |             | 1 bit  | С | - | W | - | U | 1 bit DPT_Start |
|              | Program group A | Group A-7                   |             | 1 bit  | С | - | W | - | U | 1 bit DPT_Start |
| <b>⊒</b> ⊉37 | Program group A | Group A-8                   |             | 1 bit  | С | - | W | - | ប | 1 bit DPT_Start |

| NO. | Object name          | Function                        | Flags   | Data type |
|-----|----------------------|---------------------------------|---------|-----------|
| 20  | Program pause        | Pause(0-pause,1-continue)       | CWU     | DPT 1.010 |
|     |                      |                                 |         | 1 bit     |
| You | u can use other devi | ces control program pause or c  | ontinue |           |
| 21  | Program stop         | Stop(0-stop,1-start)            | CWU     | DPT 1.010 |
|     |                      |                                 |         | 1 bit     |
| You | u can use other devi | ces control program stop or sta | rt      |           |
| 30  | Program              | GroupA-1A-8                     | CRT     | DPT 1.010 |
| 37  | group A              |                                 |         | 1 bit     |
| You | ı can use other devi | ces control the program groups. | I       |           |

The group B and group C are same to the group A.

# 4.2 DMX dimming (EIB to DMX)

#### 4.2.1 DMX config

# • Change DMX output type via bus

| Number       | Name            | Object Function             | Group Addre | Length | С | R | W | Т | U | Data Type       |
|--------------|-----------------|-----------------------------|-------------|--------|---|---|---|---|---|-----------------|
| <b>⊒</b> ‡ 8 | DMX output type | ON switching to "HDLNet DMM | "           | 1 bit  | С | - | W | - | U | 1 bit DPT_Swite |
| <b>⊒</b> ‡]9 | DMX output type | ON switching to "ArtNet DMM | "           | 1 bit  | С | - | W | - | U | 1 bit DPT_Swite |
| 10           | DMX output type | ON switching to "DMX-1990"  |             | 1 bit  | С | - | W | - | ប | 1 bit DPT_Swite |

| NO.     | Object name           | Function           | Flags               | Data type             |
|---------|-----------------------|--------------------|---------------------|-----------------------|
| 8       | DMX output            | ON switch          | CWU                 | DPT 1.001             |
|         | type                  | to HDLNet          |                     | 1bit                  |
|         |                       | DMX                |                     |                       |
| This    | communication is cha  | ange DMX output ty | /pe via bus. Send t | elegram value is "1", |
| the DMX | input type will chang | ge to HDL Net DMX  |                     |                       |
| 9       | DMX output            | ON switch          | CWU                 | DPT 1.001             |
|         | type                  | to ArtNet DMX      |                     | 1bit                  |
| This    | communication is cha  | ange DMX output ty | /pe via bus. Send t | elegram value is "1", |
| the DMX | input type will chang | ge to ArtNet DMX   |                     |                       |

| 10      | DMX output            | ON switch          | C W U               | DPT 1.001             |
|---------|-----------------------|--------------------|---------------------|-----------------------|
|         | type                  | to DMX-1990        |                     | 1 bit                 |
| This o  | communication is cha  | ange DMX output ty | be via bus. Send te | elegram value is "1", |
| the DMX | input type will chang | ge to DMX-1990.    |                     |                       |
|         |                       |                    |                     |                       |

#### • Change Net DMX output universe via bus

| Number | Name                | Object Function                | Group Addre | Length | С | R | W | Т | V Data Type |
|--------|---------------------|--------------------------------|-------------|--------|---|---|---|---|-------------|
| 2211   | DMX output universe | Change Net DMX output universe |             | 1 Byte | С | - | W | - | V           |

| NO.     | Object name            | Function             | Flags  |         |       | Data type      |
|---------|------------------------|----------------------|--------|---------|-------|----------------|
| 11      | DMX output             | Change Net           | С      | W       | U     | DPT 5.004      |
|         | universe               | DMX output           |        |         |       | 1 byte         |
|         |                        | universe             |        |         |       |                |
| You     | ı can use other device | s on the bus send te | legrar | n to cl | hange | the DMX output |
| univers | e.                     |                      |        |         |       |                |

### • Change DMX output universe via bus

| Number       | Name             | Object Function           | Group Addre | Length | С | R | W | T | U Data Type |
|--------------|------------------|---------------------------|-------------|--------|---|---|---|---|-------------|
| <b>⊒</b> ‡12 | DMX output start | Change DMX output address |             | 2 Byte | С | - | W | - | V           |

| NO.      | Object name          | Function    | on         | Flags  |         |       | Data type      |
|----------|----------------------|-------------|------------|--------|---------|-------|----------------|
| 12       | DMX output           | Change      | DMX        | С      | W       | U     | DPT 7.001      |
|          | start address        | output ad   | dress      |        |         |       | 2 Byte         |
| You      | can use other device | s on the bu | us send te | legran | n to cl | nange | the DMX output |
| start ad | dress.               |             |            |        |         |       |                |

### • Read DMX output type

| Number | Name            | Object Function      | Group Addre | Length | С | R | W | T   | U - Data Type |
|--------|-----------------|----------------------|-------------|--------|---|---|---|-----|---------------|
| ■【13   | DMX output type | Read DMX output type |             | 1 Byte | С | R | - | т - |               |

| NO. | Object name | Function    | on  | Flags |   |   | Data type |
|-----|-------------|-------------|-----|-------|---|---|-----------|
| 13  | DMX output  | Read        | DMX | С     | R | Т | DPT 5.004 |
|     | type        | output type |     |       |   |   | 1 Byte    |

You can use other devices on the bus read the DMX output type. If the telegram value is "0", the DMX output type is HDLNet DMX.

| The telegram value | the DMX input type |
|--------------------|--------------------|
| 0                  | HDLNet DMX         |
| 1                  | ArtNet             |
| 2                  | DMX-1990           |
|                    |                    |

#### • Read Net DMX output universe from bus

 Number
 Name
 Object Function
 Group Addre...
 Length
 C
 R
 W
 T
 U
 Data Type

 114
 DMX output universe
 Read Net DMX output universe
 1 Byte
 C
 R
 T

| Ν                                                                  | Object                 | Function                   |   | Flags |   |   | Data type           |  |  |  |
|--------------------------------------------------------------------|------------------------|----------------------------|---|-------|---|---|---------------------|--|--|--|
| О.                                                                 | name                   |                            |   |       |   |   |                     |  |  |  |
| 14                                                                 | DMX output<br>universe | Read DM<br>output universe | С | : 1   | R | Т | DPT 5.004<br>1 Byte |  |  |  |
| You can use other devices on the bus read the DMX output universe. |                        |                            |   |       |   |   |                     |  |  |  |

#### • Read Net DMX output universe from bus

| Number       | Name             | Object Function         | Group Addre | Length | С | R | W | Т | U Data Type |
|--------------|------------------|-------------------------|-------------|--------|---|---|---|---|-------------|
| <b>⊒</b> ⊉15 | DMX output start | Read DMX output address |             | 2 Byte | С | R | - | Т | -           |

| NO.                                                                | Object name   | Function   |     | F | lags |        | Data type |  |  |  |
|--------------------------------------------------------------------|---------------|------------|-----|---|------|--------|-----------|--|--|--|
| 15                                                                 | DMX output    | Read       | DMX | С | R    | Т      | DPT 7.001 |  |  |  |
|                                                                    | start address | output add |     |   |      | 2 Byte |           |  |  |  |
| You can use other devices on the bus read the DMX output universe. |               |            |     |   |      |        |           |  |  |  |

#### 4.2.2 Channel config

#### • Enable channel 1...8

E.g channel 1

| Number | Name      | Object Function         | Group Addre | Length | С | R | W | Т | ប | Data Type     |
|--------|-----------|-------------------------|-------------|--------|---|---|---|---|---|---------------|
| (30    | Channel 1 | Switching(1bit)         |             | 1 bit  | С | - | W | - | υ | 1 bit DPT_Sw: |
|        | Channel 1 | Relative dimming(4bits) |             | 4 bit  | С | - | W | - | U | 3 bit control |
| ⊒‡]32  | Channel 1 | Absolute dimming(1byte) |             | 1 Byte | С | - | W | - | U | 8 bit unsign  |

| NO. Object name Function Flags Data type |
|------------------------------------------|
|------------------------------------------|

| 30                                                                           | Channel 1                                                                   | Switching(1 bit) | C | W | U | DPT 1.001 |  |  |  |  |
|------------------------------------------------------------------------------|-----------------------------------------------------------------------------|------------------|---|---|---|-----------|--|--|--|--|
|                                                                              |                                                                             |                  |   |   |   | 1 bit     |  |  |  |  |
| You can use other devices on the bus control channel 1.                      |                                                                             |                  |   |   |   |           |  |  |  |  |
| 31                                                                           | Channel 1                                                                   | Relative         | С | W | U | DPT 3.007 |  |  |  |  |
|                                                                              |                                                                             | dimming          |   |   |   | 4bit      |  |  |  |  |
| You                                                                          | You can use other devices on the bus control channel 1for relative dimming. |                  |   |   |   |           |  |  |  |  |
| 32                                                                           | Channel 1                                                                   | Absolute         | C | R | Т | DPT 5.001 |  |  |  |  |
|                                                                              |                                                                             | dimming          |   |   |   | 1 byte    |  |  |  |  |
| You can use other devices on the bus control channel 1 for absolute dimming. |                                                                             |                  |   |   |   |           |  |  |  |  |

All channels are same to the channel 1.

# • Scene config

| Number       | Name  | Object Function     | Group Addresses | C   | R | W | Т | ប | Data Type      |
|--------------|-------|---------------------|-----------------|-----|---|---|---|---|----------------|
| <b>1</b> 230 | Scene | Call scene(8bit)    |                 | : C | - | W | - | U |                |
| <b>2</b> 231 | Scene | Scene dimming(4bit) |                 | ٢C  | - | W | - | U | 3 bit controll |

| NO.     | Object name                                                                  | Function              |       | Flags   |         | Data type      |  |  |  |  |
|---------|------------------------------------------------------------------------------|-----------------------|-------|---------|---------|----------------|--|--|--|--|
| 230     | Scene                                                                        | Call scene(8 bit)     | С     | W       | U       | DPT 18.001     |  |  |  |  |
|         |                                                                              |                       |       |         |         | 1 byte         |  |  |  |  |
|         |                                                                              |                       |       |         |         |                |  |  |  |  |
| 231     | Scene                                                                        | Scene                 | С     | W       | U       | DPT 3.007      |  |  |  |  |
|         |                                                                              | dimming(4 bit)        |       |         |         | 4 bit          |  |  |  |  |
| You ca  | n use other devices o                                                        | n the bus control the | scene | e. Tota | al 24 s | cenes, all the |  |  |  |  |
| scenes  | scenes have a same address, you can send the value 000000 to 111111 call the |                       |       |         |         |                |  |  |  |  |
| scenes. |                                                                              |                       |       |         |         |                |  |  |  |  |

### • Sequence config

| Number | Name     | Object Function     | Des | Grou  | Length | С | R | W | Т | U | Data Type | Priority |
|--------|----------|---------------------|-----|-------|--------|---|---|---|---|---|-----------|----------|
| ⊒⊉230  | Scene    | Call scene(8bit)    |     | 1/2/3 | 1 Byte | С | - | W | - | U |           | Low      |
| ⊒⊉231  | Scene    | Scene dimming(4bit) |     |       | 4 bit  | С | - | W | - | U | 3 bit con | Low      |
| ⊒‡232  | Sequence | Sequence 1          |     |       | 1 bit  | С | - | W | - | U | 1 bit DPT | Low      |
| ⊒⊉233  | Sequence | Sequence 2          |     |       | 1 bit  | С | - | W | - | U | 1 bit DPT | Low      |
| ⊒234   | Sequence | Sequence 3          |     |       | 1 bit  | С | - | W | - | U | 1 bit DPT | Low      |
| ⊒⊉235  | Sequence | Sequence 4          |     |       | 1 bit  | С | - | W | - | U | 1 bit DPT | Low      |
| 236    | Sequence | Sequence 5          |     |       | 1 bit  | С | - | W | - | U | 1 bit DPT | Low      |
| 2237   | Sequence | Sequence 6          |     |       | 1 bit  | С | - | W | - | U | 1 bit DPT | Low      |

| NO.    | Object name | Function   | Flags | Data type |  |  |
|--------|-------------|------------|-------|-----------|--|--|
| 232237 | Sequence    | Sequence 1 | C W U | DPT 1.010 |  |  |
|        |             |            |       | 1 bit     |  |  |
|        |             | Sequence 6 |       |           |  |  |

You can use other devices on the bus control the sequence.

# 4.3 DMX to EIB

#### 4.3.1 DMX config

#### • Change DMX input type via bus

| Number       | Name           | Object Function              | Group Addre Length | С | R | W | Т | ប | Data Type       |
|--------------|----------------|------------------------------|--------------------|---|---|---|---|---|-----------------|
| <b>⊒</b> ‡]0 | DMX input type | ON switching to "HDLNet DMX" | 1 bit              | С | - | W | - | U | 1 bit DPT_Swite |
| ⊒‡]1         | DMX input type | ON switching to "ArtNet DMX" | 1 bit              | С | - | W | - | ប | 1 bit DPT_Swite |
| <b>□</b> ‡2  | DMX input type | ON switching to "DMX-1990"   | 1 bit              | С | - | W | - | U | 1 bit DPT_Swite |

| NO.                                                                              | Object name                                                                      | Function           | Flags              | Data type            |  |  |  |  |  |  |
|----------------------------------------------------------------------------------|----------------------------------------------------------------------------------|--------------------|--------------------|----------------------|--|--|--|--|--|--|
| 0                                                                                | DMX input                                                                        | ON switch to       | CWU                | DPT 1.001            |  |  |  |  |  |  |
|                                                                                  | type                                                                             | HDLNet DMX         |                    | 1bit                 |  |  |  |  |  |  |
| This o                                                                           | This communication is change DMX input type via bus. Send telegram value is "1", |                    |                    |                      |  |  |  |  |  |  |
| the DMX                                                                          | input type will chang                                                            | e to HDL Net DMX.  |                    |                      |  |  |  |  |  |  |
| 1                                                                                | DMX input                                                                        | ON switch          | CWU                | DPT 1.001            |  |  |  |  |  |  |
|                                                                                  | type                                                                             | to ArtNet DMX      |                    | 1bit                 |  |  |  |  |  |  |
| This o                                                                           | communication is cha                                                             | ange DMX input typ | e via bus. Send te | legram value is "1", |  |  |  |  |  |  |
| the DMX                                                                          | input type will chang                                                            | e to ArtNet DMX    |                    |                      |  |  |  |  |  |  |
| 2                                                                                | DMX input                                                                        | ON switch          | CWU                | DPT 1.001            |  |  |  |  |  |  |
|                                                                                  | type                                                                             | to DMX-1990        |                    | 1 bit                |  |  |  |  |  |  |
| This communication is change DMX input type via bus. Send telegram value is "1", |                                                                                  |                    |                    |                      |  |  |  |  |  |  |
| the DMX                                                                          | the DMX input type will change to DMX-1990.                                      |                    |                    |                      |  |  |  |  |  |  |

You can use KNX/EIB panel or other device send telegram to M/DMX512.1, and you must set button's group address same to M/DMX512.1.

#### • Change Net DMX input universe via bus

| Number       | Name                    | Object Function               | Des Grou | Length | С | R | W | Т | U Data Type | Priority |
|--------------|-------------------------|-------------------------------|----------|--------|---|---|---|---|-------------|----------|
| <b>⊒</b> ‡3  | DMX input universe      | Change Net DMX input universe |          | 1 Byte | С | - | W | - | U           | Low      |
| <b>⊒</b> ‡]4 | DMX input start address | Change DMX input address      |          | 2 Byte | С | - | W | - | V           | Low      |

| NO.                                                                              | Object name                                                                | Function       | Flags | Data type |  |  |  |  |  |  |
|----------------------------------------------------------------------------------|----------------------------------------------------------------------------|----------------|-------|-----------|--|--|--|--|--|--|
| 3                                                                                | DMX input                                                                  | Change Net DMX | C W U | DPT 5.004 |  |  |  |  |  |  |
|                                                                                  | universe                                                                   | input universe |       | 1 byte    |  |  |  |  |  |  |
| You                                                                              | You can use other devices on the bus send telegram to change the DMX input |                |       |           |  |  |  |  |  |  |
| univers                                                                          | e.                                                                         |                |       |           |  |  |  |  |  |  |
|                                                                                  |                                                                            |                |       |           |  |  |  |  |  |  |
| 4                                                                                | DMX input                                                                  | Change DMX     | CWU   | DPT 7.001 |  |  |  |  |  |  |
|                                                                                  | start address                                                              | input address  |       | 2 byte    |  |  |  |  |  |  |
| You can use other devices on the bus send telegram to change the DMX input start |                                                                            |                |       |           |  |  |  |  |  |  |
| address                                                                          | 5.                                                                         |                |       |           |  |  |  |  |  |  |

#### • Read DMX input type

| Number      | Name           | Object Function     | Group Addre Length C R W T U Data Type |
|-------------|----------------|---------------------|----------------------------------------|
| <b>⊒</b> ‡5 | DMX input type | Read DMX input type | 1 Byte C R - T -                       |

| NO. | Object name    | Function               | Flags |   |   | Data type           |
|-----|----------------|------------------------|-------|---|---|---------------------|
| 5   | DMX input type | Read DMX input<br>type | С     | R | Т | DPT 5.004<br>1 byte |

You can use other devices on the bus read the DMX input type. If the telegram value is "0", the DMX input type is HDLNet DMX.

| The telegram value | the DMX input type |  |  |  |  |
|--------------------|--------------------|--|--|--|--|
| 0                  | HDLNet DMX         |  |  |  |  |
| 1                  | ArtNet             |  |  |  |  |
| 2                  | DMX-1990           |  |  |  |  |
|                    |                    |  |  |  |  |

#### • Read Net DMX input universe from bus

| Number      | Name               | Object Function             | Group Addre | Length | С | R | W | Т | ប | Data Type |
|-------------|--------------------|-----------------------------|-------------|--------|---|---|---|---|---|-----------|
| <b>⊒</b> ‡6 | DMX input universe | Read Net DMX input universe |             | 1 Byte | С | R | - | Т | - |           |

| NO. | Object name            | Function             | Flags |       |       | Data type |
|-----|------------------------|----------------------|-------|-------|-------|-----------|
| 6   | DMX input              | Read DMX input       | С     | R     | Т     | DPT 5.004 |
|     | universe               | universe             |       |       |       | 1 byte    |
| You | i can use other device | s on the bus read th | e DMX | input | unive | rse.      |

#### Read DMX input address

| Number      | Name                    | Object Function        | Des | Grou | Length | С | R | W | T | V Data Type | Priority |
|-------------|-------------------------|------------------------|-----|------|--------|---|---|---|---|-------------|----------|
| <b>⊒</b> ‡7 | DMX input start address | Read DMX input address |     |      | 2 Byte | С | R | - | Т | -           | Low      |

| NO. | Object name                                                            | Function      | Flags | Data type |  |  |  |  |  |  |
|-----|------------------------------------------------------------------------|---------------|-------|-----------|--|--|--|--|--|--|
| 7   | DMX input                                                              | Read DMX      | CRT   | DPT 7.001 |  |  |  |  |  |  |
|     | start address                                                          | input address |       | 2 byte    |  |  |  |  |  |  |
| You | You can use other devices on the bus read the DMX input start address. |               |       |           |  |  |  |  |  |  |

#### 4.3.2 DMX to EIB config

| Number        | Name       | Object Function | Des Grou. | . Length | C | R | W | Т | U | Data Type | Priority |
|---------------|------------|-----------------|-----------|----------|---|---|---|---|---|-----------|----------|
| ⊒⊉30          | DMX to EIB | Channel 1       |           | 1 bit    | С | - | - | Т | - | 1 bit DPT | Low      |
| <b>⊒</b> ‡]31 | DMX to EIB | Channel 2       |           | 1 bit    | С | - | - | Т | - | 1 bit DPT | Low      |
| <b>⊒</b> ‡]32 | DMX to EIB | Channel 3       |           | 1 bit    | С | - | - | Т | - | 1 bit DPT | Low      |
| <b>⊒</b> ‡177 | DMX to EIB | Channel 48      |           | 1 Byte   | С | - | - | Т | - | 8 bit uns | Low      |

| NO.                                                                  | Object name | Function | Flags | Data type         |  |
|----------------------------------------------------------------------|-------------|----------|-------|-------------------|--|
| 30                                                                   | DMX to EIB  | Channel1 | CRT   | DPT1.001/3.007/   |  |
|                                                                      |             |          |       | 5.001             |  |
| 220                                                                  |             | 48       |       | 1 bit/4bit/1 byte |  |
| There are 48 channels at all, that is, it can control 48 objectives. |             |          |       |                   |  |
| The objectives are dimming, relay, respone state.                    |             |          |       |                   |  |

# **5- Application**

# 5.1 Program functions diagram

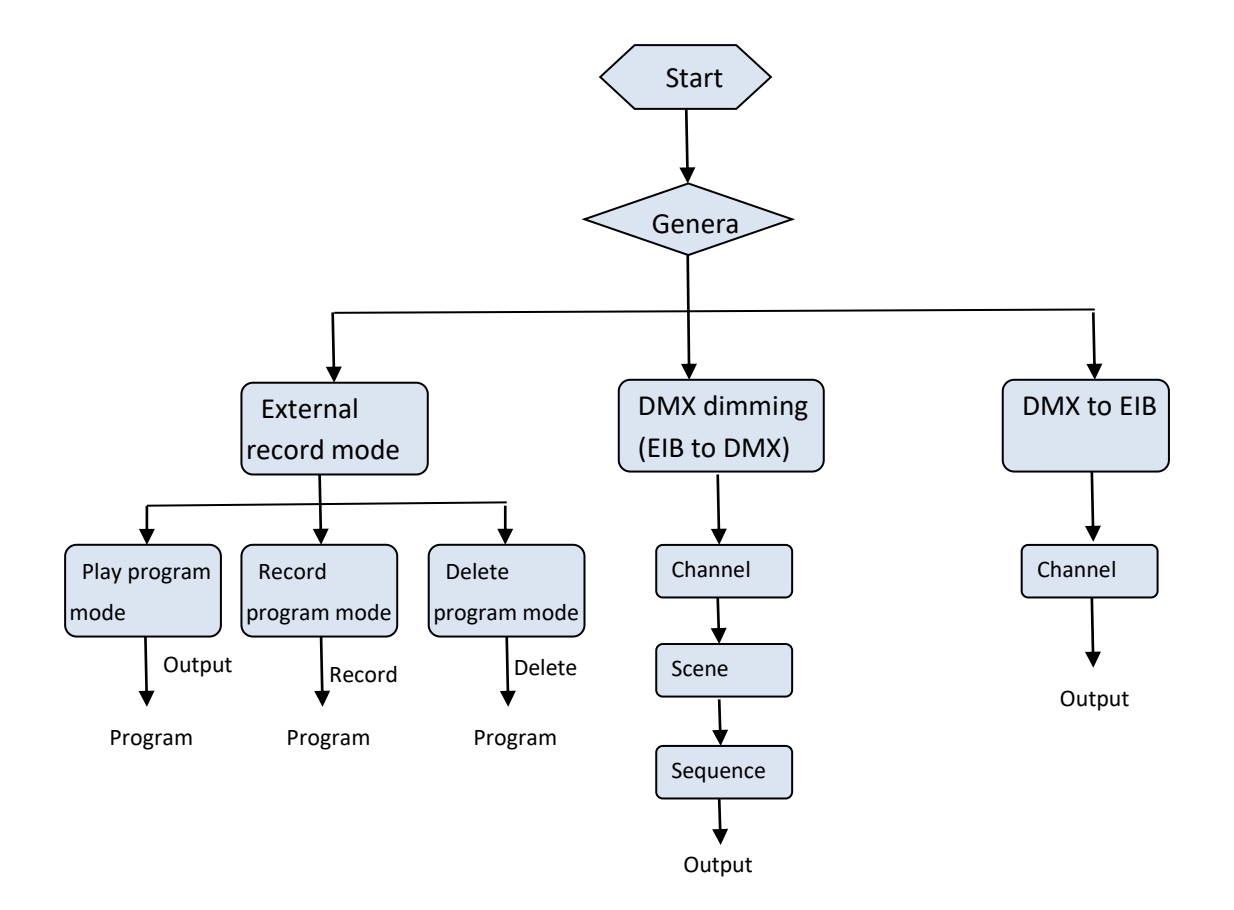